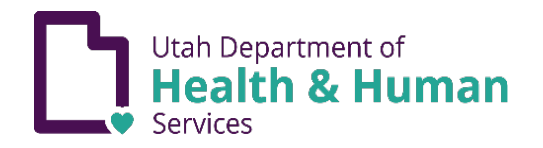

## **EXENCIONES DE INMUNIZACIÓN**

Para los niños cuyo guardián legal reclama una exención de vacunación por razones médicas, religiosas o personales, el guardián legal debe completar un módulo de educación sobre vacunación en línea en <u>immunize.utah.gov</u> o una consulta en persona en un departamento de salud local. Se debe presentar una copia del formulario al funcionario de la escuela o de la guardería, así como una declaración firmada por un proveedor de atención médica autorizado para la exención médica. Para obtener más información sobre las leyes y normas de exención, consulte <u>immunize.utah.gov/immunization-exemptions/</u>.

- 1. Acceda al módulo de Educación desde immunize.utah.gov.
- 2. Pase el cursor sobre "School & Early Childhood Program Requirements".

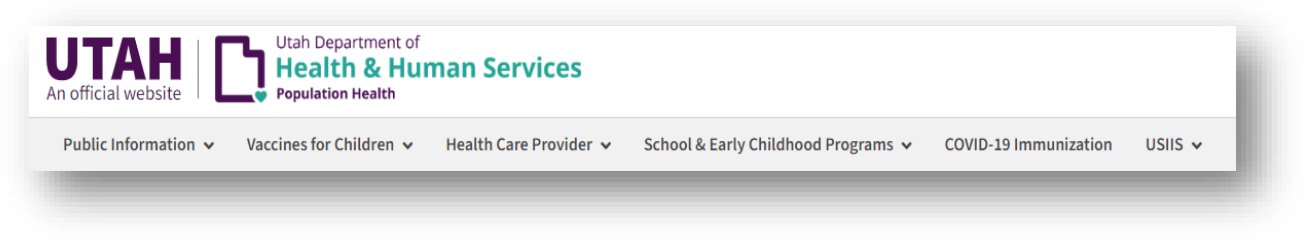

- 3. Haga clic en "Immunization Education Module (Exemptions)".
- 4. Desplácese hacia abajo y haga clic en el ícono verde para acceder al Módulo de educación sobre vacunación en línea.

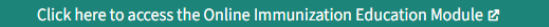

5. **<u>D</u>Utahid** Ingrese si ya tiene una cuenta *o* crea una cuenta con una nueva identificación de usuario y contraseña. Para obtener ayuda adicional, visite <u>idhelp.utah.gov</u> para obtener instrucciones detalladas y un video instructivo en "Creación de cuenta".

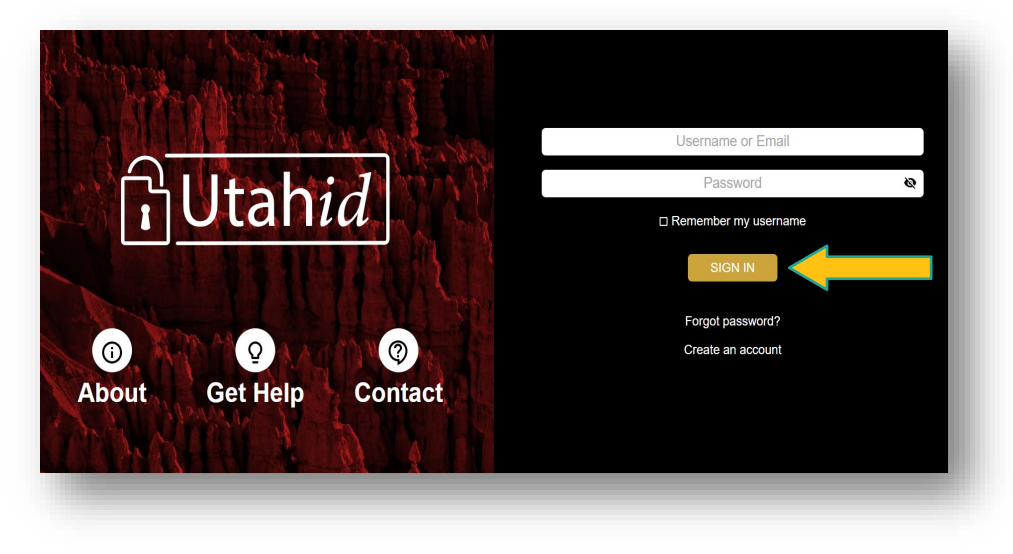

6. Si prefiere, puede en este momento cambiar el idioma en la esquina superior derecha. Ingrese la información del usuario. El usuario es el adulto legalmente responsable.

| 1. Nota: El uso de nombres y datos de contact                                                                           | to que coincidan con los registros médicos lo ayudará a te                                                                | ner acceso a los registros de vacunación.                        |                                 |  |
|----------------------------------------------------------------------------------------------------|----------------------------------------------------------------------------------------------------|------------------------------------------------------------------|---------------------------------|--|
| <ol> <li>Si necesita editar su nombre, apellido, telét</li> <li>Haga clic en el enlace He leido y acepto los</li> </ol> | fono o dirección de correo electrónico, actualice esa infor<br>Términos de servicio a continuación para leer y aceptar lo | mación en Utah.gov en lugar de aquí.<br>Is términos de servicio. |                                 |  |
|                                                                                                    |                                                                                                    |                                                                  |                                 |  |
|                                                                                                    |                                                                                                    |                                                                  |                                 |  |
| mbre:<br>mbre de plia                                                                                                   |                                                                                                    |                                                                  | Apelido                         |  |
| ombre                                                                                                    | Segundo nombre                                                                                                    |                                                                  |                                 |  |
|                                                                                                    | Corres electrónico                                                                                                    |                                                                  |                                 |  |
| úmero de teléfono                                                                                                    |                                                                                                    |                                                                  | Fecha de nacimiento (mm/ 🖨 yyy) |  |
|                                                                                                    |                                                                                                    |                                                                  |                                 |  |
| irección                                                                                                    | Ciudad                                                                                                    | Estado 🛩                                                         | Código postal                   |  |
| He leido y acepto la Términos de servicio                                                                               |                                                                                                    |                                                                  |                                 |  |
| alvar Reiniciar Cancelar                                                                                                |                                                                                                    |                                                                  |                                 |  |
|                                                                                                    |                                                                                                    |                                                                  |                                 |  |

7. Haga clic en "Aceptar términos de servicio" y aparecerá una ventana emergente de "Términos de servicio" para leer y aceptar.

| Condiciones                                                                                                    |
|----------------------------------------------------------------------------------------------------|
| Términos de servicio                                                                                                    |
| Estoy usando el Portal de Inmunización Personal (PIP) para acceder a mi propia información personal o información de otra<br>persona de la que soy el padre o tutor legal, usando mi identidad legal. No estoy usando PIP en representación de otra persona<br>o usando la información o identidad de otra persona, incluso si tengo el permiso por escrito de esa persona. |
| Entiendo que los registros de vacunación y PIP contienen información confidencial protegida por el Código Anotado de Utah.                                                                                                    |
| Doy mi consentimiento para la supervisión y grabación de mi uso de PIP, incluidas las comunicaciones electrónicas (como hacer<br>clic para chatear o mensajería).                                                                                                    |
| Entiendo que es un delito:                                                                                                    |
| <ul> <li>Dar declaraciones falsas o engañosas para obtener información en registros gubernamentales;</li> <li>Dar información falsa o engañosa para obtener o alterar registros confidenciales; o</li> <li>Engañar al estado de Utah sobre la identidad de un individuo.</li> </ul>                                                                                         |
| Entiendo que el uso no autorizado de PIP es una tergiversación de mi identidad ante el gobierno estatal y podría someterme a<br>sanciones penales o civiles, o ambas.                                                                                                    |
| Entiendo que el estado de Utah puede impedirme usar PIP si detecta o sospecha un uso indebido.                                                                                                    |
| Acepto la responsabilidad de proteger adecuadamente cualquier información que me proporcione el Departamento de Salud<br>de Utah. Yo soy la parte responsable en caso de que se divulgue de manera incorrecta cualquier información en o desde mi<br>computadora u otro dispositivo.                                                                                        |
| ✓ He leído y acepto laTérminos de servicio X Cancelar                                                                                                    |
|                                                                                                    |

8. Haga clic en "Comenzar" para tomar el módulo de Educación. El módulo educativo tomará aproximadamente 15 minutos.

\*Nota: Una vez que haya comenzado el módulo, tiene 2 semanas para completarlo y agregar exenciones. El progreso se guardará durante los 2 semanas.

| ctado como:                                                                                                    | Idioma Español 🗸 |
|----------------------------------------------------------------------------------------------------|------------------|
| ntroducción a la exención de inmunización                                                                                                    |                  |
| requiere que estudiantes asistiendo a la escuela estén al día con sus vacunas. Siga los pasos siguientes para decidir si desea inmunizar o exentar a su hijo.                                                                                                    |                  |
| osas a tener en cuenta antes de comenzar.                                                                                                    |                  |
| <ol> <li>Después de hacer clic en Comenzar, tendrá 3 días para completar la educación y seleccionar exenciones.</li> <li>Los formularios de exención completos se pueden descargar después de los tres días, siempre que sean válidos y estén disponibles.</li> </ol> |                  |
| Emperar                                                                                                    |                  |

- 9. Haga clic en "Agregar niño":
  - a. Ingrese la información del niño.
  - b. Acepte los Términos de Servicio.
  - c. Guarde la información.

| Exenciones                    | Edit                                                | Descargar                                                    |
|-------------------------------|-----------------------------------------------------|--------------------------------------------------------------|
| No hay exenciones seleccionad | as                                                  |                                                              |
|                               |                                                     |                                                              |
|                               |                                                     |                                                              |
| Grados K-6                    | Editar                                              | Descargar Eliminar                                           |
|                               |                                                     |                                                              |
|                               |                                                     |                                                              |
|                               |                                                     |                                                              |
|                               | Exenciones No hay exenciones seleccionad Grados K-6 | Exenciones No hay exenciones seleccionadas Grados K-6 Editar |

- 10. Seleccione "Exenciones" para el niño ingresado anteriormente.
  - a. Haga clic en "Tipo de exención" para ingresar el rango de grado escolar.
  - b. Elija "motivo de exención".
  - c. Seleccione las vacunas que aplican a la exención. *Debe hacer cli<u>c</u> en todas las vacunas que aplican.*
  - d. haga clic en Guardar".

| requiere que estudiantes asistiendo a la escue | estén al día con sus vacunas. Siga los pasos siguientes para decidir si desea inmunizar o exentar a | a su hijo. |
|------------------------------------------------|----------------------------------------------------------------------------------------------------|------------|
|                                                |                                                                                                    |            |
|                                                |                                                                                                    |            |
| elección de exenciones para: Jonny             | Doe                                                                                                 |            |
| Tipo de exención                               | ~                                                                                                   |            |
|                                                |                                                                                                    |            |
| Motivo de exención                             | ~                                                                                                   |            |
|                                                |                                                                                                    |            |
| Exenciones                                     | ~                                                                                                   |            |
| Salvar Cancelar                                |                                                                                                    |            |
|                                                |                                                                                                    |            |

11. Haga clic en "Descargar" para ver e imprimir el formulario de exención de vacunación.

| nformación de la persona                                                             | Exenciones                      | Edit   | Descargar          |
|--------------------------------------------------------------------------------------|---------------------------------|--------|--------------------|
| (Usuario principal) Editar<br>123 ABC St., Salt Lake City UT 12345<br>Nueva exención | No hay exenciones seleccionadas |        | Ļ                  |
| Jonny Doe Editar<br>123 ABC St., Salt Lake City UT 12345<br>Nueva exención           | Grados K-6                      | Editar | Descargar Eliminar |
| Agregar niño                                                                         |                                 |        |                    |

12. Entregue el formulario de exención a la escuela a la que asiste su hijo(s).

|                                     |                                                | FORMULARIO DE EXENCIÓ                 | DN DE VACUNACIÓN                                |                                                                                           |
|-------------------------------------|------------------------------------------------|---------------------------------------|-------------------------------------------------|-------------------------------------------------------------------------------------------|
| Iombre del Padre de Familia / Gua   | ardian: ha completado el módulo                | de educación sobre vacunación en líne | a según lo permitido por la Sección 53G-9-303 d | lel Código Estatutario de Utah.                                                           |
| lombre de niño: <u>Jonny Doe</u>    |                                                |                                       |                                                 |                                                                                           |
| echa de nacimiento del niño: July   | 01, 2010 Fecha de finalización: August 31, 202 | 23                                    |                                                 |                                                                                           |
| livel de grado:<br>□ NIñez temprana | Grados K-6                                     | C                                     | Grados 7-12                                     |                                                                                           |
| Aotivo de exención:                 | Exenciones:                                    |                                       |                                                 |                                                                                           |
| Personal<br>Médico<br>Religioso     | DTP/DTaP/DT/Tdap/Td<br>HIB<br>POLIO            | MMR HEP-B CHICKENPOX                  | HEP-A     PNEUMO PCV     MEN ACWY               |                                                                                           |
|                                     |                                                |                                       |                                                 | Utah Department of<br>Health & Human Services<br>Population Health / Immunization Program |
|                                     |                                                | Impreso en October                    | 03, 2023                                        |                                                                                           |
|                                     |                                                |                                       |                                                 |                                                                                           |